#### MINISTERO DELL'ISTRUZIONE, DELL'UNIVERSITA' E DELLA RICERCA Ufficio Scolastico Regionale del Lazio

**2° ISTITUTO COMPRENSIVO STATALE DI MONTE SAN GIOVANNI CAMPANO** 

### ISTRUZIONI PER ACCEDERE ALLE AULE VIRTUALI PER LA DIDATTICA A DISTANZA

- 1. Connettersi al sito istituzionale: www.secondocomprensivomonte.edu.it
- 2. Cliccare su classe viva >

# I.C. Monte S. Giovanni Campano 2°

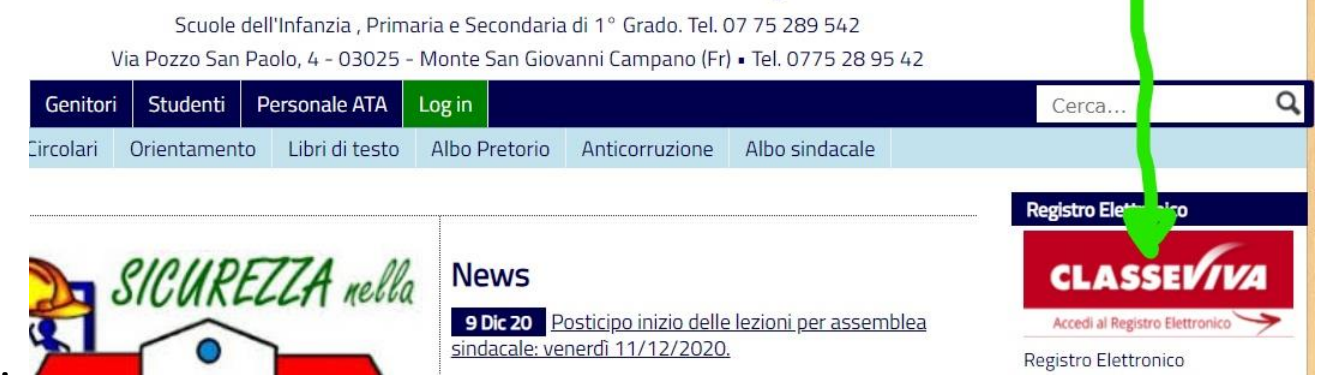

## 3.Inserire codice personale Utente poi password e infine conferma

| RUPPOSPAGGIARIPARMA            |   |                       | Italia - it |
|--------------------------------|---|-----------------------|-------------|
| Codice personale/ Email/ Badge |   | Password              | Conferma    |
|                                | / | Password dimenticata? |             |

A questo punto si aprirà la pagina del registro elettronico di Vostro figlio/a

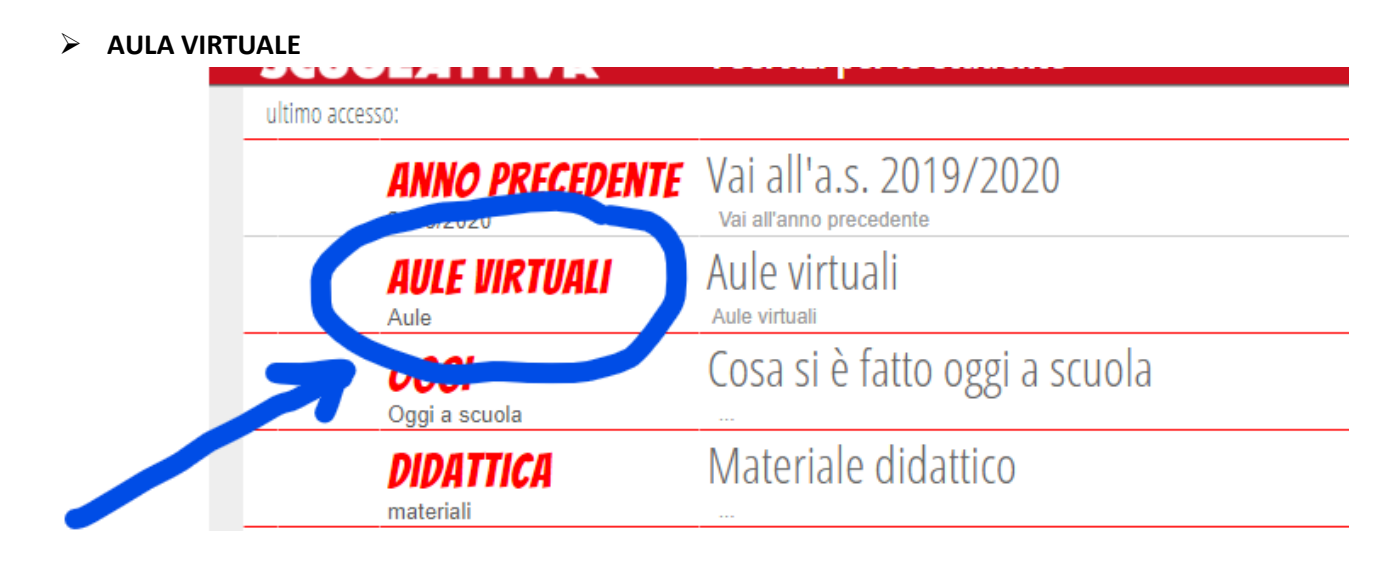

## **SELEZIONA**

|          |                                    |                                            |                               |                 | Aule de   | l <b>le quali</b><br><sup>0 ore</sup>   | faccio                   | parte        |
|----------|------------------------------------|--------------------------------------------|-------------------------------|-----------------|-----------|-----------------------------------------|--------------------------|--------------|
| Aul      | a 2A LEZION                        | IE                                         |                               |                 |           |                                         |                          |              |
| 16 u     | tenti                              |                                            |                               |                 |           |                                         |                          |              |
| Crea     | ta il 14-12-2020                   |                                            |                               |                 |           |                                         |                          |              |
| Class    | e: 2A COMUNE                       |                                            |                               |                 |           |                                         |                          |              |
|          |                                    |                                            |                               |                 |           | _                                       |                          |              |
|          | Entra                              |                                            |                               |                 |           |                                         |                          |              |
| RA NEL I | Entra<br>IVE                       |                                            |                               |                 |           |                                         |                          |              |
| RA NEL I | Entra<br>IVE<br>Gruppi             | Progetto                                   | Planner                       | Test            | Materiali | Chat 1-1                                | Live forum               | Seleziona au |
| RA NEL I | Entra<br>IVE<br>Gruppi             | Progetto<br>DNE visua                      | Planner<br>alizzati pe        | Test<br>er data | Materiali | Chat 1-1                                | Live forum               | Seleziona au |
| RA NEL I | Entra<br>IVE<br>Gruppi<br>2A LEZIC | Progetto<br>DNE visu                       | Planner<br><b>alizzati pe</b> | Test<br>er data | Materiali | Chat 1-1<br>O materia                   | Live forum               | Seleziona au |
| RA NEL I | Entra<br>IVE<br>Gruppi<br>2A LEZIC | Progetto<br><b>DNE visu</b> a<br>i docenti | Planner<br>alizzati pe        | Test<br>er data | Materiali | Chat 1-1<br>O materia<br>inviati al doc | Live forum<br>li<br>ente | Seleziona au |

Una volta entrati nel Live forum cliccare su > Join meeting (partecipare alla riunione)

Per favorire una migliore ricezione del segnale audio si consiglia di utilizzare le cuffie con annesso microfono.

L'animatore digitale Prof. Franco Velocci